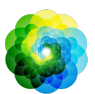

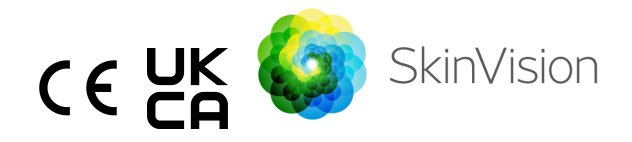

# **Guide d'utilisation**

La version imprimable en PDF des instructions d'utilisation est disponible gratuitement à l'adresse suivante : <u>https://skinvision.com</u>

### INDICATION D'UTILISATION

Le SkinVision Service est une application médicale mobile disponible sans ordonnance (OTC), basée uniquement sur un logiciel, conçue pour être utilisée sur des appareils mobiles grand public par des personnes non spécialisées.

Le SkinVision Service se compose d'un module d'évaluation qui génère une indication immédiate des risques pour les types les plus courants de cancers de la peau, basée sur une photo de la lésion cutanée préoccupante, prise avec l'application sur l'appareil mobile. Selon l'évaluation, le SkinVision Service propose une recommandation pour continuer la surveillance ou recommande de consulter un professionnel de la santé pour un examen approfondi de la lésion cutanée.

L'application facilite également le suivi des lésions cutanées et fournit des informations sur les lésions photographiées qui peuvent être utilisées lors de la recherche de conseils professionnels en matière de santé.

Le SkinVision Service complète les techniques d'auto-évaluation existantes des lésions cutanées et ne remplace pas les professionnels de la santé.

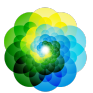

Le SkinVision Service n'est pas destiné à être utilisé par des personnes de moins de 18 ans. Le SkinVision Service ne diagnostique pas le cancer de la peau et ne fournit aucun autre diagnostic.

### UTILISER SKINVISION SERVICE

#### **Contre-indications**

Il est déconseillé d'utiliser l'application pour prendre une photo d'une tache ou d'une lésion cutanée qui :

- A une couleur proche de celle de la peau environnante, par exemple, une tache sur une peau (très) foncée, une tache blanche sur une peau claire ou sur une peau brûlée par le soleil,
- 2. Est sur un type de peau plus foncé (IV, V et VI), en raison des limitations de l'appareil photo,
- Est entourée de plusieurs taches sur la peau (par exemple : une éruption cutanée ou une irritation à la surface de la peau. Elle peut ressembler à un amas de petites bosses rouges, taches ou zones rouges qui peuvent provoquer des démangeaisons ou des brûlures),
- 4. Est entourée de peau non intacte (par exemple, plaies ouvertes, ulcères, saignements, croûtes),
- 5. Est sous l'ongle,
- 6. Est proche d'une zone (visible) avec des cicatrices,
- 7. Contient des corps étrangers (par exemple, marqueur, tatouage, écran solaire, crème pour la peau, poudre, etc.),
- 8. Est couverte par une quantité significative de poils,
- Est sur des surfaces muqueuses (par exemple, lèvres, organes génitaux),
- 10. Est sur ou près d'un pli cutané (par exemple, paupière, nombril),
- 11. N'est pas sur la peau humaine.

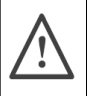

#### Veuillez noter avant de commencer

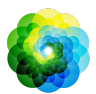

Le SkinVision Service n'a pas pour but de remplacer les méthodes traditionnelles d'évaluation du niveau de risque de cancer de la peau, ne donne pas de diagnostic et ne remplace pas les visites chez un professionnel de la santé.

Si vous appartenez à une ou plusieurs des catégories suivantes, vous êtes considéré comme présentant un risque accru de développer un cancer de la peau au cours de votre vie. Consultez un professionnel de la santé en cas de taches ou de lésions cutanées inquiétantes si vous avez :

- 1. Des antécédents personnels de cancer de la peau ;
- 2. Des antécédents familiaux de mélanome chez un parent au premier degré ;
- 3. Des cheveux rouges ;
- Une suppression/compromission du système immunitaire (par exemple, patients transplantés d'organes ou patients utilisant des médicaments immunosuppresseurs, patients atteints du SIDA ou patients ayant des antécédents de lymphome);
- Des troubles de susceptibilité génétique ou acquis tels que la photosensibilité, des défauts de réparation de l'ADN (une maladie appelée xeroderma pigmentoso), l'albinisme, une exposition aux radiations ou l'utilisation de médicaments photosensibilisants.

Le SkinVision Service n'est pas destiné à être utilisé par des personnes de moins de 18 ans.

# 1. Téléchargement de l' App SkinVision et création d'un compte d'utilisateur

 Téléchargez l'application SkinVision depuis l'App Store ou Google Play Store sur un téléphone iOS ou Android compatible (pour plus d'information sur la compatibilité, veuillez visiter <u>skinvision.com/compatibility</u>).

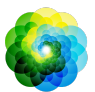

• Ouvrez l'App SkinVision et suivez les instructions pour la création d'un compte d'utilisateur.

#### 2. Réaliser un Smart Check

- Placez-vous dans un endroit éclairé de manière homogène afin de réaliser un Smart Check. Évitez une source de lumière directe pouvant créer des ombres sur votre tache cutanée ou autour de celle-ci.
- Ouvrez l'App SkinVision et cliquez sur l'icône de l'appareil photo.
- Vous serez dirigé(e) vers un écran où vous pourrez cartographier une tache ou une lésion cutanée en appuyant sur l'icône de la carte corporelle au même endroit que la zone de la peau que vous souhaitez évaluer.
- Une fois que vous avez appuyé sur l'icône de la carte corporelle, une icône "+" apparaîtra. Il vous sera demandé si vous souhaitez ajouter une nouvelle photo de peau ou annuler et sélectionner à nouveau.
- Après avoir sélectionné "Oui, contrôler une tache cutanée", une vidéo d'aide vous guidera à travers les meilleures pratiques pour prendre une photo.
- Une fois que vous avez lu les instructions et regardé la vidéo, les instructions répertoriées ici pour référence: https://www.skinvision.com/getting-started/, appuyez sur "Continuer" et votre appareil photo s'ouvrira.
- Pointez la caméra vers la tache cutanée que vous voulez contrôler et patientez jusqu'à ce que l'image se focalise.
- Pour aider l'image à se focaliser, ajustez lentement la distance de votre Smartphone à environ 10-20 cm de la tache cutanée jusqu'à ce qu'un cercle bleu apparaisse à l'écran. Une photo sera automatiquement prise une fois que 3 critères auront été remplis : "Focus", "Détecté" et "Clair". Vous saurez que ces critères ont été remplis lorsqu'une coche verte « ✓ » apparaît sous chaque critère de photo.
- Si vous ne pouvez pas prendre une photo satisfaisante de votre tache cutanée ou si elle se trouve dans une zone difficile à atteindre par vous-même, nous vous recommandons de demander à une autre personne (un ami ou un membre de la famille) de prendre la

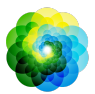

photo pour vous. Vous pouvez également envisager de vous rendre chez un professionnel de la santé.

- Une fois que la photo a été réalisée, révisez-la et confirmez si c'est une photo bien nette et focalisée de la tache cutanée que vous voulez analyser. Dans le cas contraire, réalisez une autre photo.
- Indiquez la présence de symptômes concernant cette tache cutanée (pas de symptômes, démange, saigne, évolue ou infectée). Une sélection multiple est autorisée.
- Vous recevrez une indication du risque associé à cette tache cutanée détaillant s'il est recommandé de rendre visite chez un spécialiste de la santé pour un examen approfondi ou s'il est recommandé de continuer à auto-évaluer cette tache cutanée de manière régulière.

| Â | Dans le cas<br>d'une<br>indication<br>de risque<br>élevé                                   | Prenez rendez-vous avec votre médecin, de<br>préférence dans un délai de 2 semaines afin que<br>vous puissiez obtenir un examen plus approfondi<br>de cette tache cutanée.<br>Restez calme. N'oubliez pas que cette<br>recommandation ne signifie pas que vous avez<br>un cancer de la peau. Toutefois, il s'agit d'une<br>indication que certains éléments de votre photo<br>de tache cutanée correspondent à ceux des<br>images de cancer de la peau dans notre base de<br>données. |
|---|--------------------------------------------------------------------------------------------|----------------------------------------------------------------------------------------------------|
|   | Dans le cas<br>d'une<br>indication<br>de risque<br>faible sans<br>symptômes<br>répertoriés | Créez un rappel pour évaluer la peau dans les 3<br>mois. N'oubliez pas que certaines taches<br>cutanées peuvent évoluer rapidement.                                                                                                    |

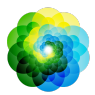

| Dans le cas<br>d'une<br>indication<br>de risque<br>faible et<br>des<br>symptômes<br>listés | SkinVision n'a pas identifié de correspondance<br>entre la photo et les images de cancer de la peau<br>à haut risque dans la base de données.<br>Cependant, étant donné que vous avez indiqué<br>des symptômes, un message de suivi vous sera<br>envoyé dans les prochains jours avec une<br>recommandation personnalisée.<br>Signes d'alerte indiquant que la tache ou la lésion<br>cutanée peut être un cancer de la peau :                                           |
|--------------------------------------------------------------------------------------------|----------------------------------------------------------------------------------------------------|
|                                                                                            | <ol> <li>Changeante : une tache cutanée qui<br/>change de taille (grandit rapidement), de<br/>couleur (notamment en devenant plus<br/>foncée ou en présentant plusieurs<br/>couleurs et montre des nuances de<br/>bronzage, de brun ou de noir ; même<br/>rose, bleu ou blanc) ou de forme<br/>(développe une forme bizarre,<br/>irrégulière).</li> </ol>                                                                                                    |
|                                                                                            | <ol> <li>Saignement : une lésion qui saigne<br/>facilement (plusieurs fois) ou qui se<br/>recouvre d'une croûte. Ces lésions<br/>peuvent également se présenter sous la<br/>forme d'une plaie qui ne guérit pas ou<br/>qui guérit et revient.</li> <li>Démangeaisons : une tache ou une<br/>lésion qui continue à démanger.</li> <li>Infectée : une lésion qui développe une<br/>rougeur anormale autour de la zone qui<br/>devient sensible et douloureuse.</li> </ol> |
| En cas de<br>nécessité<br>d'un<br>contrôle de<br>qualité                                   | L'algorithme SkinVision a déterminé qu'un<br>contrôle de qualité est nécessaire pour vous<br>fournir le résultat le plus précis.                                                                                                    |

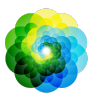

#### 3. Contrôle régulier

- Lorsque vous avez terminé votre Smart Check, vous pouvez créer un rappel pour contrôler la tache cutanée à l'avenir. Les dermatologues recommandent de contrôler votre peau tous les trois mois.
- Vous pouvez ajuster la fréquence et le type de rappels et les moyens de notification en cliquant sur l'onglet «Rappels».
- Les précédents Smart Checks sont accessibles en cliquant sur la tache cutanée correspondante dans l'onglet «Mon corps».
- Vous pouvez télécharger une version PDF de la photo soumise et de l'évaluation des risques associés en cliquant sur la photo, en sélectionnant "voir plus de détails", puis en sélectionnant l'icône "Tout partager" dans le coin inférieur droit, et enfin en sélectionnant le bouton "Générer mon rapport".
- Cette fonction permet aux utilisateurs de prendre et d'enregistrer des images d'une même tache cutanée au fil du temps. L'algorithme du service SkinVision n'analyse pas les changements entre les photos et les photos ne peuvent pas être superposées pour être comparées.

#### 4. Profil de risque personnel du cancer de la peau

- Sélectionnez «Profil de risque» ou «Type de peau» dans l'onglet «Mon corps» et répondez aux questionnaires pour recevoir des informations sur votre risque personnel pour le cancer de la peau en fonction des caractéristiques de votre peau, de votre mode de vie et de vos antécédents médicaux.
- Veuillez noter que ces fonctions autonomes vous permettent de comprendre la santé de votre peau et n'ont aucune incidence sur le résultat de l'algorithme.
- Vous pouvez recevoir une notification sur l'indice UV dans votre région. Pour ce faire, autorisez d'abord l'application à accéder à votre position. Vous verrez alors une alerte dans la barre d'action lorsque l'indice UV de votre région est élevé ou très élevé.

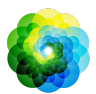

# **RÉSOLUTION DE PROBLÈME**

Si vous rencontrez des problèmes lors de l'utilisation du SkinVision Service, suivez les instructions du guide de dépannage ci-dessous ou contactez-nous via <u>support@skinvision.com</u>.

| <b>Problème</b><br>La caméra ne détecte<br>pas la tache cutanée. | <ol> <li>Solution         <ol> <li>Assurez-vous que rien n'obstrue la prise de vue de l'appareil photo du Smartphone.</li> <li>Centrez la caméra sur la tache ou la lésion cutanée de sorte que le point au centre de l'interface de la caméra devienne vert.</li> </ol> </li> <li>Assurez-vous qu'il y ait suffisamment de lumière pour que votre tache cutanée soit uniformément éclairée.</li> </ol> |
|------------------------------------------------------------------|----------------------------------------------------------------------------------------------------|
| <b>Problème</b><br>L'image est floue.                            | <b>Solution</b><br>Ajustez la distance de l'appareil photo entre 10<br>et 20 cm de la tache cutanée et laissez le temps<br>à l'image de se focaliser.                                                                                                    |

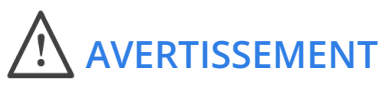

- 1. N'installez pas et n'utilisez pas l'App SkinVision sur un appareil doté d'un logiciel iOS ou Android non original («jailbreak»).
- Avant d'utiliser l'App SkinVision, vérifiez que l'objectif de l'appareil photo soit propre et qu'il ne soit pas obstrué. Nettoyez soigneusement l'objectif avec un chiffon doux s'il est sale.
- 3. Ne couvrez en aucun cas le flash et l'objectif du Smartphone pendant la capture des photos.
- 4. Ne téléchargez et ne transmettez pas de contenu de tout type susceptible d'enfreindre ou de violer les droits d'une partie.
- Ne désactivez pas, ne modifiez pas, ne «piratez» pas et n'interférez pas de quelque manière que ce soit avec le bon fonctionnement du logiciel.

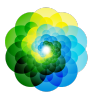

 Si plusieurs évaluations de la même tache cutanée donnent des résultats différents, vous devez consulter un professionnel de la santé.

# **CONTRÔLE DE QUALITÉ**

Dans les cas où l'évaluation des images de lésions cutanées indique des risques de cancer de la peau, les images font l'objet d'un processus supplémentaire de contrôle de qualité qui comprend une évaluation supplémentaire par des dermatologues experts.

### PERFORMANCE

L'algorithme du service SkinVision a une précision de plus de 90 % dans la détection des types les plus courants de cancer de la peau.

### À PROPOS DE SKINVISION

Skin Vision B.V. a été certifié par BSI pour les normes ISO 13485, ISO 27001 et NEN 7510 concernant la sécurité de l'information et la gestion de la qualité des dispositifs médicaux sous les numéros de certificat MD 667168, ISC 340 et NEN 7510-082.

### **CLAUSE DE NON-RESPONSABILITÉ - DISCLAIMER**

Une communication électronique n'est pas appropriée pour tous les problèmes de santé, en particulier ceux de natures urgentes, et **Skin Vision B.V.** ne garantit aucun délai de réponse particulier à toute demande de renseignements que vous pourriez formuler. Par conséquent, si vous rencontrez une urgence médicale, vous ne devez pas vous fier à ce guide pour obtenir de l'aide, mais plutôt rechercher une assistance médicale d'urgence appropriée.

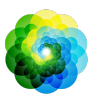

### SYMBOLES UTILISÉS À TRAVERS L'APPAREIL

| Symbole               | Titre du symbole                 |
|-----------------------|----------------------------------|
| i                     | Consultez le guide d'utilisation |
|                       | Fabricant                        |
| $\sim$                | Date de fabrication              |
| CE                    | Marquage CE                      |
| UK<br>CA              | UKCA Mark                        |
|                       | Personne responsable au          |
|                       | Royaume-Uni                      |
| Australian<br>Sponsor | Sponsor Australien               |
| <u>_!</u>             | Avertissement/Précautions        |

### **INFORMATIONS SUPPLÉMENTAIRES**

Pour plus d'informations, une aide au dépannage ou pour des informations techniques, veuillez vous rendre sur <u>https://www.skinvision.com/faq</u> ou contactez-nous via <u>support@skinvision.com</u>.

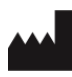

Skin Vision B.V. Kraanspoor 28 1033 SE Amsterdam info@skinvision.com

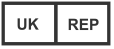

UK Responsible Person International Associates Limited Centrum House, 38 Queen Street, Glasgow Lanarkshire, G1 3DX, UK UKRP@ia-uk.com

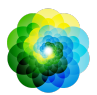

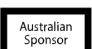

#### Australian Sponsor

Emergo Asia Pacific Pty Ltd T/a Emergo Australia Level 20 Tower II Darling Park 201 Sussex Street, SYDNEY, NSW 2000, Australia

#### **New Zealand Sponsor**

CARSL Consulting 11 Mill Road, RD 2, Pukekohe, Auckland, New Zealand